## **Quick Start Guide and Useful Links**

#### **Requirements**

A PC that meets The Golf Club Game Requirements (See Below)

A yearly game improvement membership

A Registered SkyTrak Unit

TGC Installed on the computer

A Paid Subscription to TGC (The Golf Club Game)

Internet Access

**IMPORTANT:** If you are not connecting the SkyTrak Unit to the TGC Software, on the PC, via a full USB to Micro USB cable, refer to the **SkyTrak User Guide** for instructions on placing the SkyTrak unit into

Network Mode.

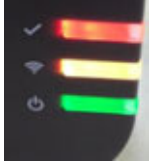

### The Golf Club Simulator Computer Requirements

Minimum:

OS: Windows 7 (32bit or 64bit) Processor: Intel Core i5 or equivalent Memory: 4 GB RAM Graphics: NVidia GTX 670 or AMD 7850 w/ 2GB (or better!) DirectX: Version 11 Network: Broadband Internet connection Hard Drive: 20 GB available space Sound Card: DirectX 9.0c compatible

Recommended: OS: Windows 10 (64Bit) Processor: Intel Core i7 Memory: 8 GB RAM Graphics: NVidia GTX 970 DirectX: Version 11 Network: Broadband Internet connection Hard Drive: 20 GB available space Sound Card: DirectX 9.0c compatible

IMPORTANT: THE GOLF CLUB GAME WILL NOT RUN IN HIGH RESOLUTION/HIGH DETAIL IF ABOVE REQUIREMENTS ARE NOT MET!

#### Software Launch and Connection

- 1. Switch on the SkyTrak Unit:
  - If using Network mode: wait until the middle LED turns solid YELLOW.
  - If connecting to a SkyTrak via a full USB to Micro USB move directly to step 2.

#### 2. Launch the SkyTrak TGC Interface

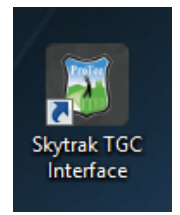

#### 3. Select the Connect Box

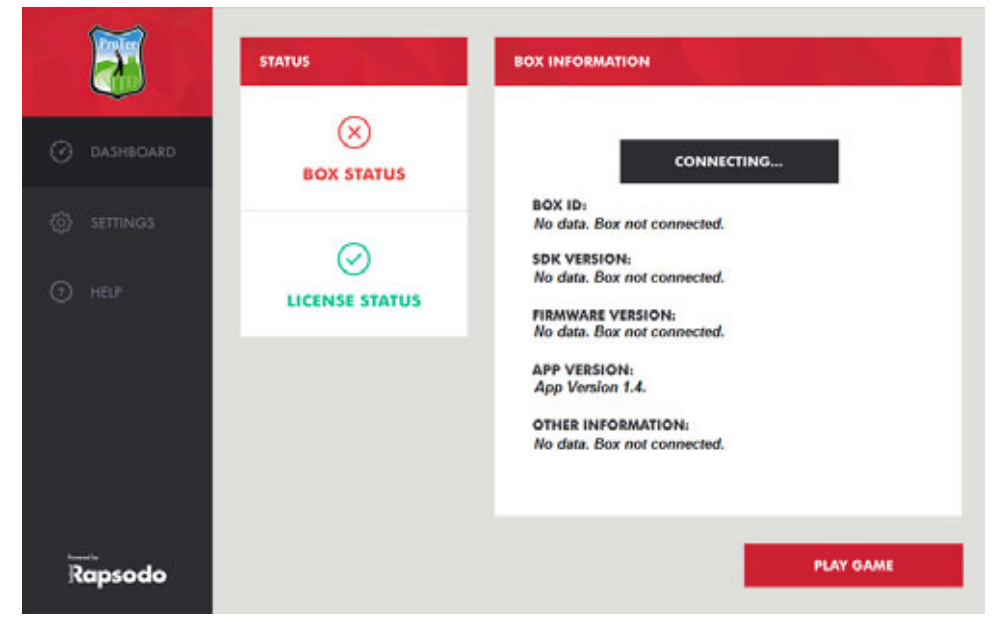

#### 4. Select Play Game

| <b>3</b>                                                                                                    | STATUS     | BOX INFORMATION                                                                                                    |
|----------------------------------------------------------------------------------------------------|------------|----------------------------------------------------------------------------------------------------|
| Image: objective constraints       Image: constraints       Image: constraints <t< th=""><th>EDX STATUS</th><th>BOX CONNECTED<br/>BOX ID:<br/>SKYTRAK CATF51001318<br/>SDK VERSION:<br/>1.4<br/>FIRMWARE VERSION:<br/>1.4<br/>APP VERSION:<br/>App Version 1.4.<br/>OTHER INFORMATION:<br/>Ok</th></t<> | EDX STATUS | BOX CONNECTED<br>BOX ID:<br>SKYTRAK CATF51001318<br>SDK VERSION:<br>1.4<br>FIRMWARE VERSION:<br>1.4<br>APP VERSION:<br>App Version 1.4.<br>OTHER INFORMATION:<br>Ok |
| Rapsodo                                                                                                    |            | PLAY GAME                                                                                                    |

### 5. Select Play

|           | The Golf Club Configuration                                                                 |
|-----------|---------------------------------------------------------------------------------------------|
| DASHBOARD | TED CONTROL                                                                                 |
| SETTINGS  |                                                                                             |
|           |                                                                                             |
| Mare :    |                                                                                             |
| HELP      | Graphics Input                                                                              |
| HELP      | Graphics Input                                                                              |
| HELP      | Graphics Input<br>Screen resolution 1920 x 1080 v Windowed<br>Graphics quality Medium v     |
| HELP      | Graphics Input<br>Screen resolution 1920 x 1080 v ♥ ♥ Windowed<br>Graphics quality Medium v |

6. The Golf Club Game will start loading

| THEGOLFCLUB" |  |
|--------------|--|
| J            |  |

#### 7. Press ENTER

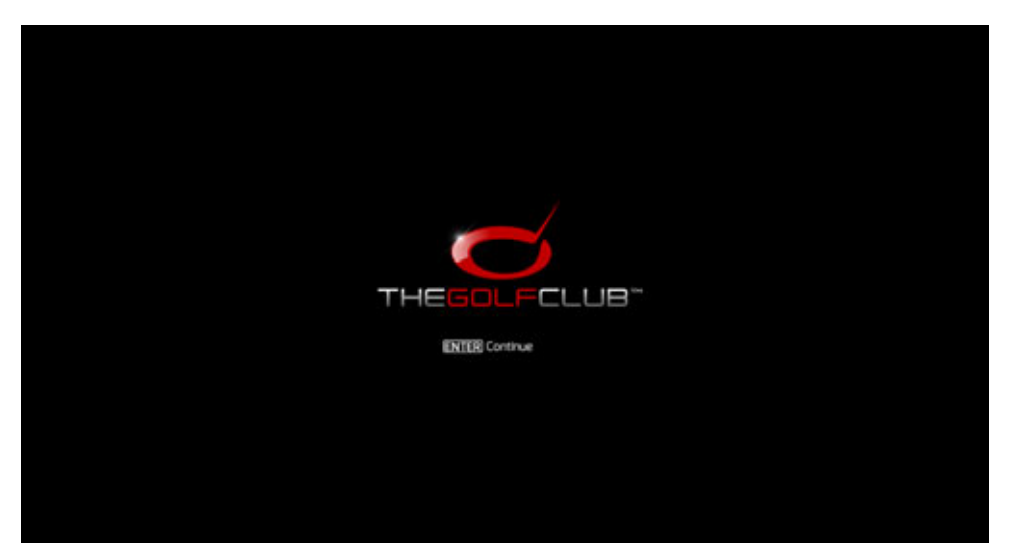

8. The Main Menu will appear

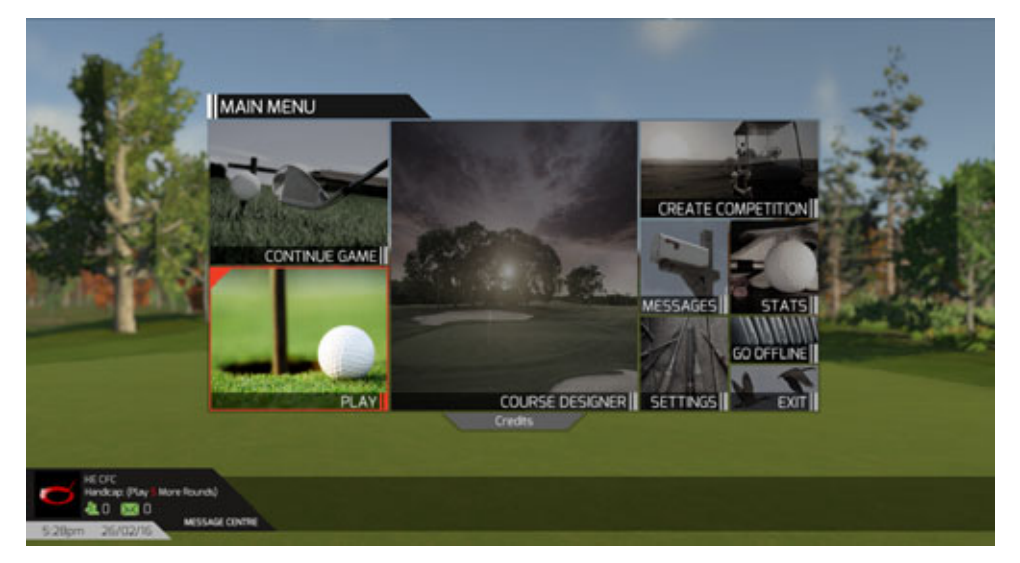

9. Check that the SkyTrak unit is now showing two green lights, and the top LED is Red.

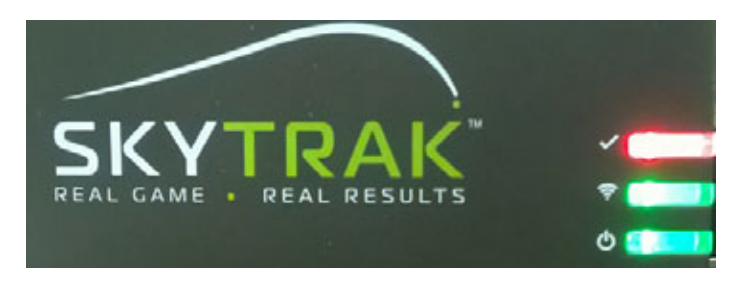

10. Select settings

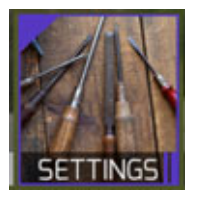

11. Select your preferred settings

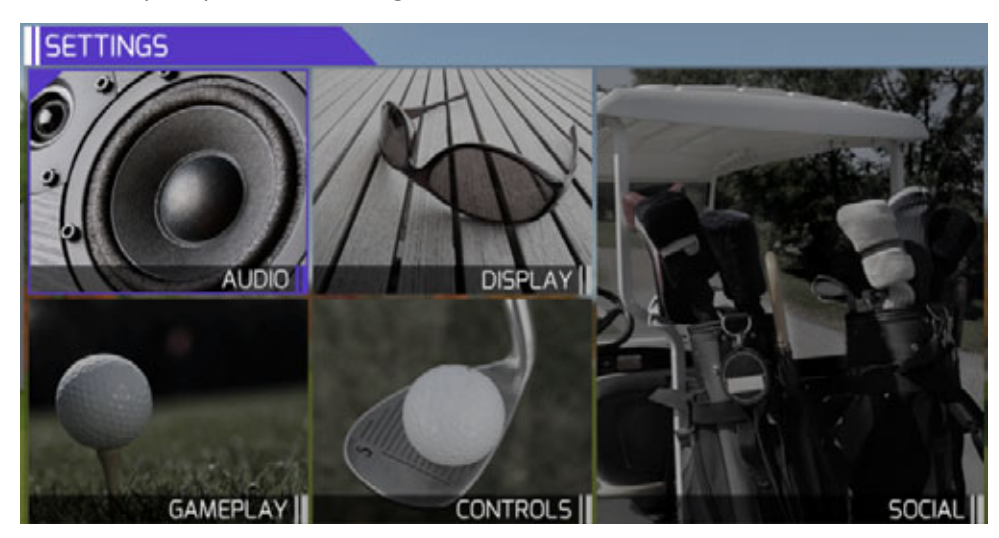

12. Select Back to return to the main menu

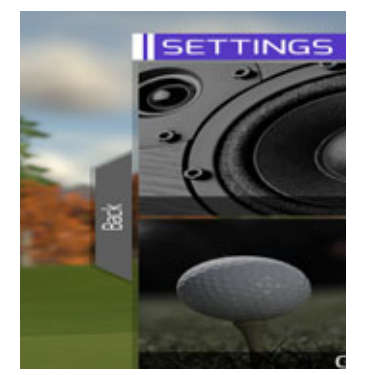

13. Select Play

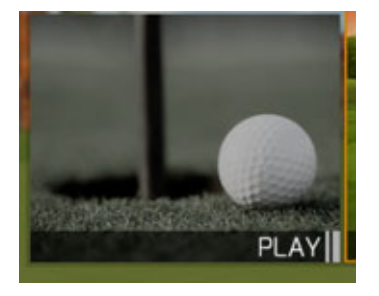

14. Choose your playing preference

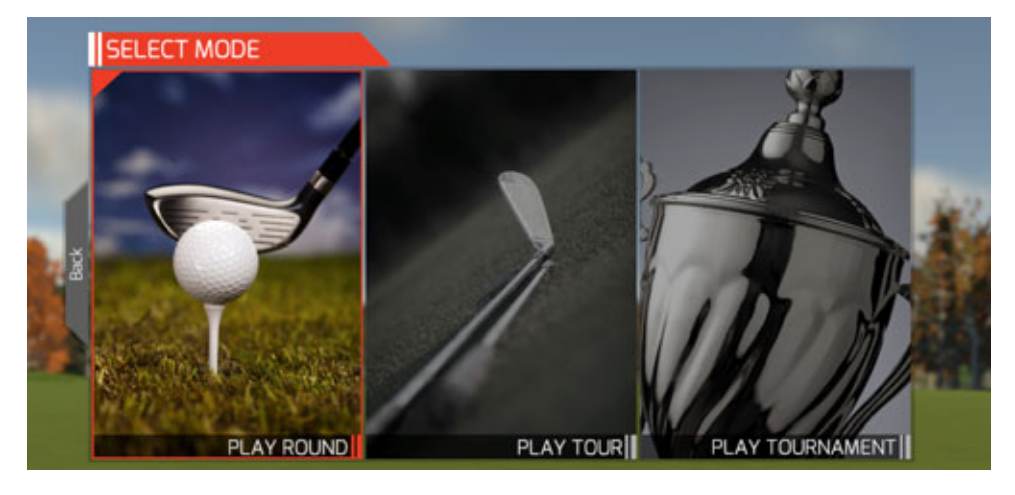

15. Create your own player, add additional players, or select advance

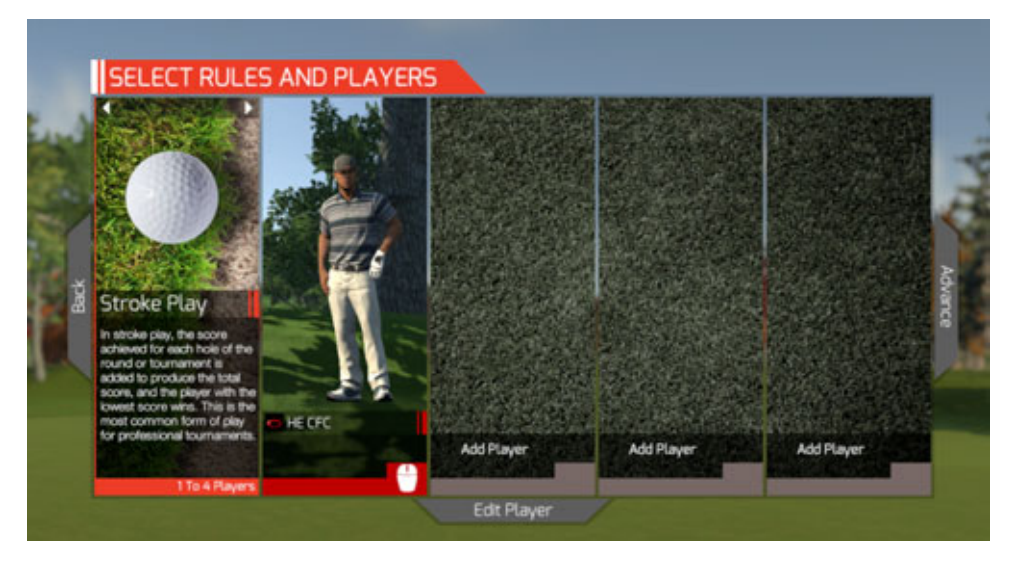

16. Select your preferred option from the courses displayed, or search "All Courses"

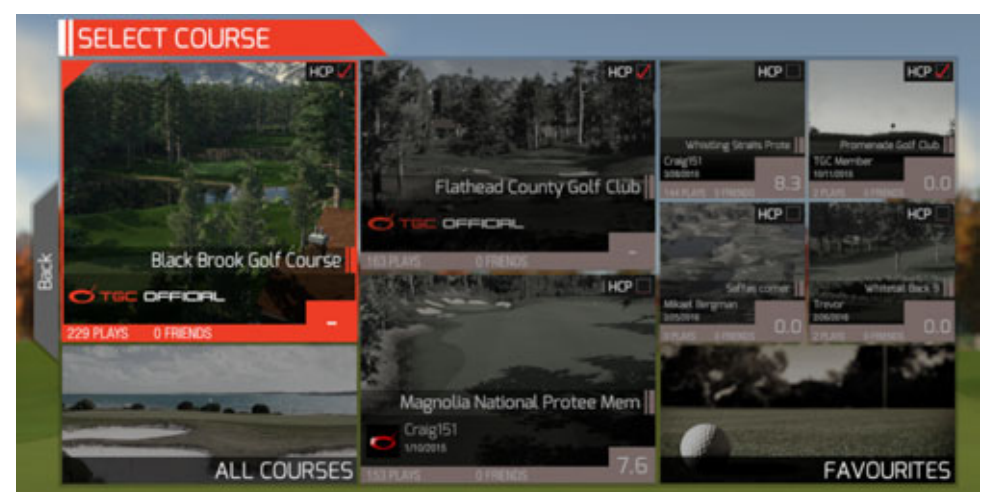

17. In the "All Courses" panel you can search for more than 92,000 Golf Clubs

| SELECT COURSE                        |        |           |         |            |        |                     |          |  |
|--------------------------------------|--------|-----------|---------|------------|--------|---------------------|----------|--|
| SORT BY: NEWEST                      |        |           |         |            |        | FILTER: HE OFFICIAL |          |  |
| ENTER SEARCH HERE                    |        |           |         |            |        |                     |          |  |
| NAME                                 | RATING | PLAYS     | HOLES   | DIFFICULTY | PARS   | HANDICAP            | AWARDS   |  |
| Glacial Lakes Country Club           |        |           | 18      | Medium     | 4/10/4 |                     | OFFICIEL |  |
| Upland Ridge Golf Club               |        | 1         | 18      | Medium     | 4/11/3 |                     | OFFICEL  |  |
| <ul> <li>The Holiday Club</li> </ul> |        | 4         | 9       | Hardest    | 9/0/0  |                     | OPPICAL  |  |
| Nalo Meli Golf Club                  |        | 7         | 18      | Hardest    | 5/9/4  |                     | OPPICAL  |  |
| The Goldfinch Club                   |        | 3         | 18      | Hardest    | 4/10/4 |                     | OFFICIE  |  |
| The Equinox Club                     |        | 14        | 9       | Hardest    | 9/0/0  |                     | OPPICAL  |  |
| Scrublands Golf Course               |        | 17        | 18      | Hardest    | 4/10/4 |                     | OFFCRL   |  |
| 🗢 Blue Ridge Golf Club               |        | 5         | 9       | Hardest    | 2/5/2  |                     | OFFICIEL |  |
|                                      | 30     | COURSES F | OUND    |            |        |                     | 1/4 🕨    |  |
|                                      | A      | dvanced   | Filters |            |        |                     |          |  |

18. Once you have chosen your course, select your preference, or select advance

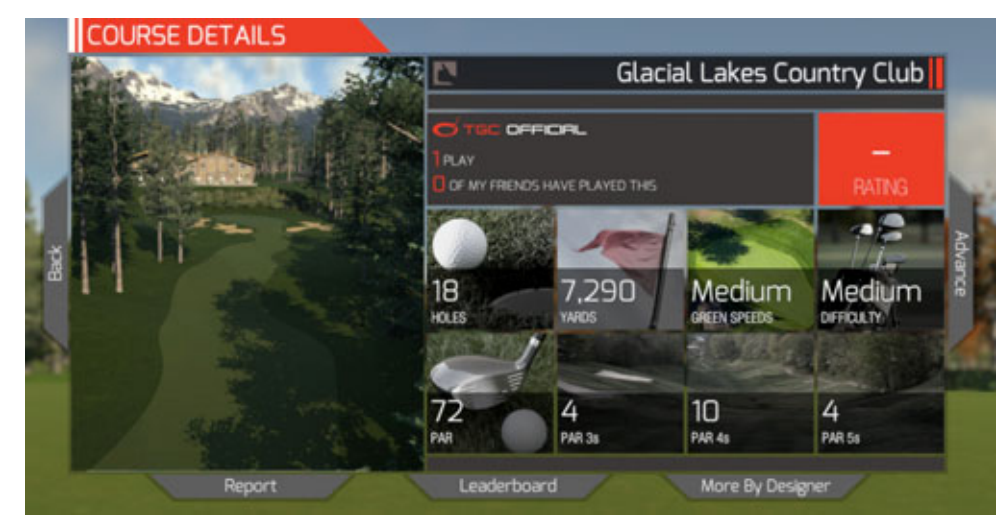

19. Select your rivals, or just Tee off

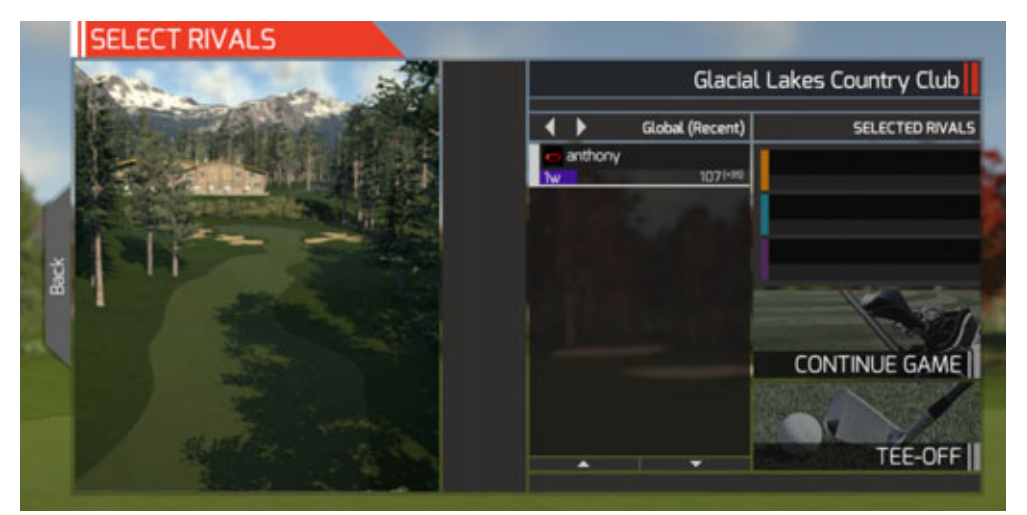

20. Enjoy your TGC Golf experience with SkyTrak

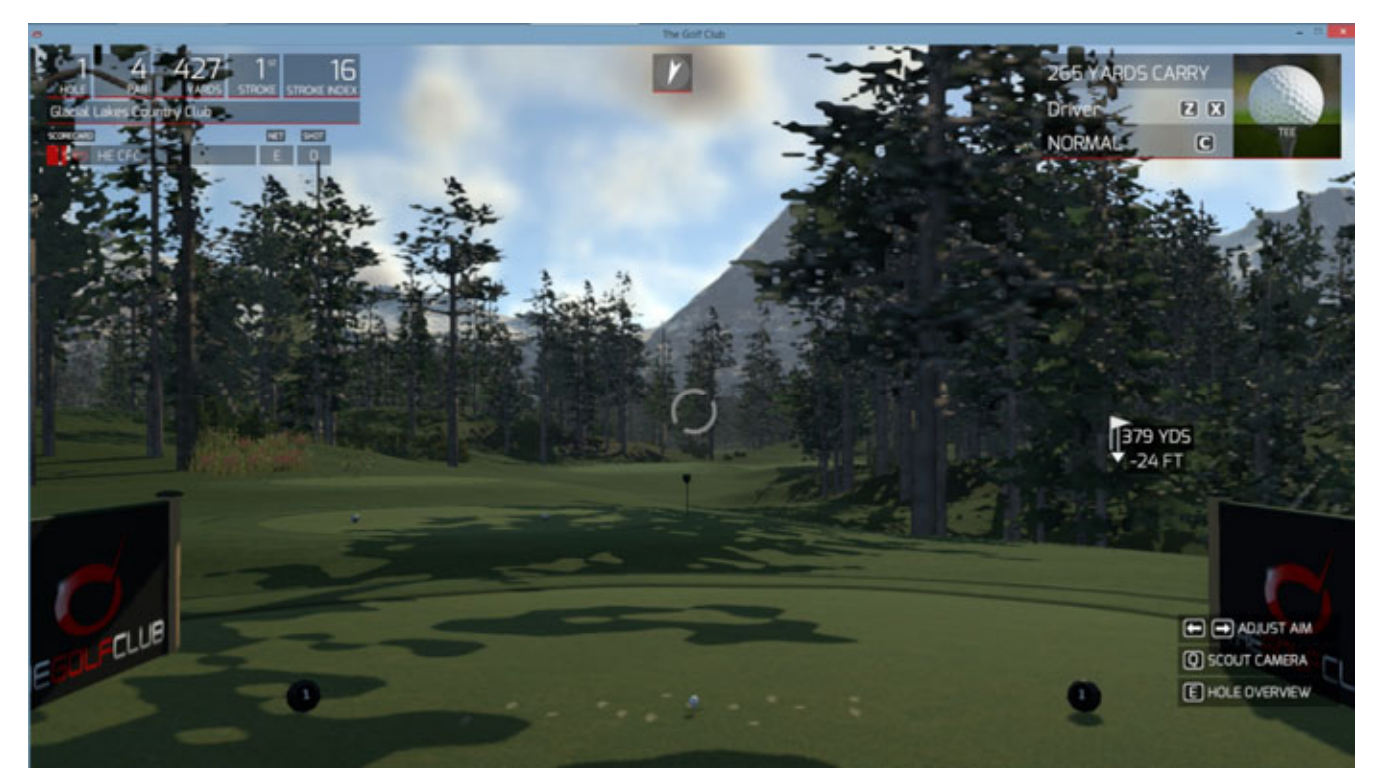

## The Golf Club Game: Useful Links

- 1. The Golf Club home page:
   <u>http://thegolfclubgame.com/</u>

   2. The Golf Club tutorial archives:
   <u>http://thegolfclubgame.com/category/video/tutorials/</u>
- 3. The Golf Club tournament setup: <u>http://thegolfclubgame.com/2014/07/03/setting-tournament/</u>